71556285

# Kortfattad bruksanvisning Proline 400

Transmitter med flödestidsmätare med ultraljud HART

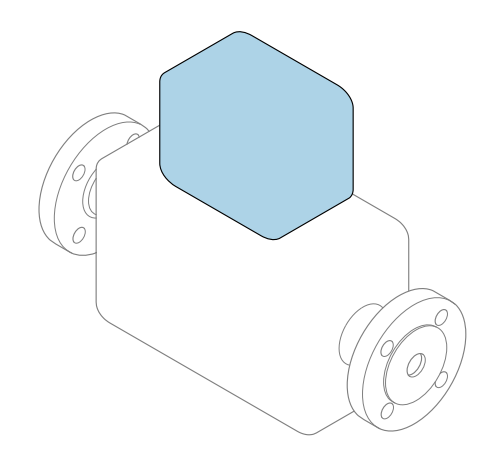

Den här kortfattade bruksanvisningen ersätter inte de kompletta användarinstruktioner som finns för enheten.

Kortfattad bruksanvisning del 2 av 2: transmitter Innehåller information om transmittern.

Kortfattad bruksanvisning del 1 av 2: sensor→ 🗎 3

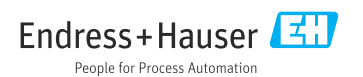

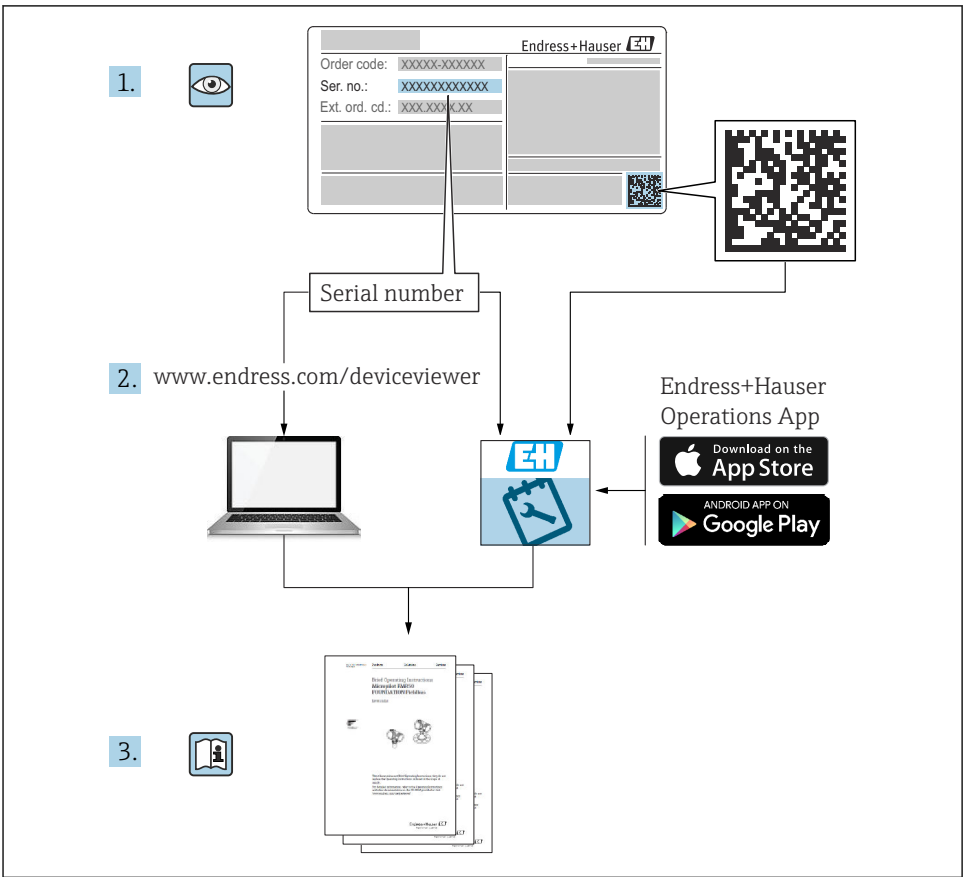

A0023555

# Kortfattad bruksanvisning för flödesmätare

Enheten består av en transmitter och en sensor.

Driftsättning av dessa två komponenter beskrivs i de två separata handböcker som tillsammans utgör Kortfattad bruksanvisning för flödesmätaren:

- Kortfattad bruksanvisning del 1: Sensor
- Kortfattad bruksanvisning del 2: Transmitter

Kom ihåg att läsa båda delarna i Kortfattad bruksanvisning när enheten ska driftsättas i och med att de båda delarna kompletterar varandra:

#### Kortfattad bruksanvisning del 1: Sensor

Kortfattad bruksanvisning till sensorn riktar sig till experter som har ansvar för att installera mätenheten.

- Godkännande av leverans och produktidentifiering
- Förvaring och transport
- Installation

#### Kortfattad bruksanvisning del 2: Transmitter

Kortfattad bruksanvisning till transmittern riktar sig till experter som har ansvar för att driftsätta, konfigurera och parametrera mätenheten (före första mätning).

- Produktbeskrivning
- Installation
- Elanslutning
- Användargränssnitt
- Systemintegrering
- Driftsättning
- Diagnosinformation

# Ytterligare enhetsdokumentation

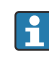

Denna kortfattade bruksanvisning utgörs av Kortfattad bruksanvisning Del 2: Transmitter

"Kortfattad bruksanvisning Del 1: Sensor" kan laddas ned via:

- Internet: www.endress.com/deviceviewer
- Smarttelefon/surfplatta: Endress+Hauser Operations App

Detaljerad information om enheten finns i användarinstruktionerna och övrig dokumentation:

- Internet: www.endress.com/deviceviewer
- Smarttelefon/surfplatta: Endress+Hauser Operations App

# Innehållsförteckning

| <b>1</b><br>1.1                                           | Om detta dokument                                                                                                    | 5                                                              |
|-----------------------------------------------------------|----------------------------------------------------------------------------------------------------|----------------------------------------------------------------|
| <b>2</b><br>2.1<br>2.2<br>2.3<br>2.4<br>2.5<br>2.6<br>2.7 | Säkerhetsinstruktioner<br>Krav på personal<br>Avsedd användning<br>Arbetssäkerhet<br>Driftsäkerhet<br>Produktsäkerhet<br>IT-säkerhet<br>Enhetsspecifik IT-säkerhet                 | . 7<br>. 7<br>. 8<br>. 8<br>. 8<br>. 8<br>. 8<br>. 8<br>. 9    |
| 3                                                         | Produktbeskrivning                                                                                                    | . 9                                                            |
| <b>4</b><br>4.1<br>4.2<br>4.3                             | Montering<br>Vrida displaymodulen .<br>Särskilda monteringsinstruktioner .<br>Kontroll efter installation av transmittern .                                                        | . 9<br>. 10<br>. 10<br>. 11                                    |
| <b>5</b><br>5.1<br>5.2<br>5.3<br>5.4<br>5.5<br>5.6        | Elanslutning .<br>Elsäkerhet<br>Anslutningsförhållanden<br>Ansluta mätenheten<br>Särskilda anslutningsanvisningar .<br>Säkerställa kapslingsklass .<br>Kontroll efter anslutning   | 12<br>12<br>12<br>12<br>12<br>12<br>12<br>18<br>18<br>20<br>21 |
| <b>6</b><br>6.1<br>6.2<br>6.3<br>6.4                      | Användargränssnitt<br>Översikt över driftmetoder<br>Driftmenyns struktur och funktion<br>Gå till driftmenyn via webbläsaren<br>Åtkomst i driftmenyn via konfigureringsprogramvaran | 22<br>22<br>23<br>23<br>24<br>29                               |
| 7                                                         | Systemintegration                                                                                                    | 29                                                             |
| 8<br>8.1<br>8.2<br>8.3<br>8.4<br>9                        | Driftsättning<br>Funktionskontroll<br>Slå på mätenheten<br>Ställa in menyspråk<br>Konfigurera mätenheten<br>Diagnostikinformation                                                  | 30<br>30<br>30<br>30<br>31<br>31                               |
| -                                                         | Diagnoothaniothation                                                                                                    | 20                                                             |

# 1 Om detta dokument

## 1.1 Symboler som används

#### 1.1.1 Säkerhetssymboler

#### FARA

Denna symbol gör dig uppmärksam på en farlig situation. Om den här situationen inte förhindras leder det till allvarlig eller dödlig personskada.

#### **A** VARNING

Denna symbol gör dig uppmärksam på en farlig situation. Om den här situationen inte undviks kan det leda till allvarlig eller dödlig personskada.

#### A OBSERVERA

Denna symbol gör dig uppmärksam på en farlig situation. Om den här situationen inte undviks kan det leda till mindre eller måttligt allvarlig personskada.

#### OBS

Den här symbolen anger information om procedurer och andra uppgifter som inte orsakar personskada.

#### 1.1.2 Symboler för särskilda typer av information

| Symbol | Innebörd                                                                    | Symbol    | Innebörd                                                                  |
|--------|-----------------------------------------------------------------------------|-----------|---------------------------------------------------------------------------|
|        | <b>Tillåtet</b><br>Procedurer, processer och åtgärder<br>som är tillåtna.   |           | Rekommenderat<br>Procedurer, processer och åtgärder<br>som rekommenderas. |
| X      | <b>Förbjudet</b><br>Procedurer, processer och åtgärder<br>som är förbjudna. | i         | <b>Tips</b><br>Ytterligare information.                                   |
|        | Hänvisning till dokumentation                                               |           | Hänvisning till sida                                                      |
|        | Hänvisning till bild                                                        | 1., 2., 3 | Ett antal arbetsmoment                                                    |
| 4      | Resultatet av ett arbetsmoment                                              |           | Okulär besiktning                                                         |

#### 1.1.3 Elektriska symboler

| Symbol | Betydelse               | Symbol   | Betydelse                                                                                                |
|--------|-------------------------|----------|----------------------------------------------------------------------------------------------------|
|        | Likström                | $\sim$   | Växelström                                                                                               |
| N      | Likström och växelström | <u> </u> | Jordanslutning<br>En jordningsplint som, för operatörens<br>del, är jordad genom ett<br>jordningssystem. |

| Symbol | Betydelse                                                                                                    |
|--------|----------------------------------------------------------------------------------------------------|
|        | <b>Skyddsjordning (PE)</b><br>En plint som måste anslutas till jord innan några andra anslutningar upprättas.                                                                                                    |
|        | Jordanslutningarna sitter på insidan och utsidan av enheten:<br><ul> <li>Inre jordanslutning: ansluter skyddsjordningen till elförsörjningen.</li> <li>Yttre jordanslutning: ansluter enheten till fabrikens jordningssystem.</li> </ul> |

## 1.1.4 Kommunikationsspecifika symboler

| Symbol               | Betydelse                                                                                                    | Symbol | Betydelse                                                                                             |
|----------------------|----------------------------------------------------------------------------------------------------|--------|----------------------------------------------------------------------------------------------------|
| ((•-                 | <b>Trådlöst lokalt nätverk (Wireless</b><br><b>Local Area Network – WLAN)</b><br>Kommunikation via ett trådlöst, lokalt<br>nätverk. | *      | Prosonic Flow 400<br><b>Bluetooth</b><br>Trådlös dataöverföring mellan enheter<br>över korta avstånd. |
| ((( <sub>1</sub> ))) | Promag 800<br><b>Mobil radio</b><br>Dubbelriktad dataöverföring via<br>mobilnätverk.                                                |        | <b>Lysdiod</b><br>Lysdioden är släckt.                                                                |
| -\$                  | <b>Lysdiod</b><br>Lysdioden lyser.                                                                                                  |        | <b>Lysdiod</b><br>Lysdioden blinkar.                                                                  |

## 1.1.5 Verktygssymboler

| Symbol | Betydelse   | Symbol                       | Betydelse   |
|--------|-------------|------------------------------|-------------|
| 0      | Torxmejsel  |                              | Spårmejsel  |
| •      | Kryssmejsel | $\bigcirc \not \blacksquare$ | Insexnyckel |
| Ń      | Skruvnyckel |                              |             |

# 1.1.6 Symboler i bilderna

| Symbol     | Betydelse      | Symbol         | Betydelse                                  |
|------------|----------------|----------------|--------------------------------------------|
| 1, 2, 3,   | Objektnummer   | 1., 2., 3      | Arbetsmoment                               |
| A, B, C,   | Vyer           | A-A, B-B, C-C, | Avsnitt                                    |
| EX         | Farligt område | $\bigotimes$   | Säkert område (icke riskklassat<br>område) |
| ≈ <b>→</b> | Flödesriktning |                |                                            |

# 2 Säkerhetsinstruktioner

# 2.1 Krav på personal

Personalen måste uppfylla följande krav för relevant uppgift:

- De ska vara utbildade, kvalificerade specialister som är behöriga för den här specifika funktionen och uppgiften.
- ► De ska vara auktoriserade av anläggningens ägare/operatör.
- De ska ha god kännedom om lokala/nationella förordningar.
- ► Innan arbetet startas ska de ha läst och förstått instruktionerna i manualen och tilläggsdokumentationen, liksom certifikaten (beroende på applikation).
- ► De ska följa anvisningarna och efterleva grundläggande villkor.

# 2.2 Avsedd användning

#### Applikation och medier

Mätenheten som beskrivs i denna handbok är endast avsedd för flödesmätning i vätskor.

Beroende på beställd version kan mätenheten också mäta potentiellt explosiva, eldfarliga, giftiga och oxiderande media.

Mätenheter för användning i explosionsfarligt område, i hygieniska applikationer eller i applikationer där det finns en ökad risk på grund av processtryck, är markerade på lämpligt sätt på märkskylten.

För att säkerställa att mätenheten är i korrekt skick vid användning:

- ▶ Håll den inom det specificerade temperaturområdet.
- Använd endast mätenheten i överensstämmelse med informationen på märkskylten och de allmänna villkoren som finns beskrivna i användarinstruktionerna och tilläggsdokumentationen.
- ► Kontrollera på märkskylten att den beställda enheten är tillåten i det avsedda explosionsfarliga området (t.ex. explosionsskydd, tryckkärlssäkerhet).
- Om omgivningstemperaturen kring mätenheten ligger utanför den atmosfäriska temperaturen är det absolut nödvändigt att följa de tillämpliga grundläggande villkor som anges i enhetsdokumentationen.
- ▶ Mätenheten måste hållas permanent skyddad mot miljöbetingad korrosion.

#### Felaktig användning

Annan användning än den avsedda kan medföra säkerhetsrisker. Tillverkaren är inte ansvarig för skador som orsakas av felaktig eller icke-avsedd användning.

#### Kvarvarande risker

#### **A** VARNING

Om temperaturen på mediet eller elektronikenheten är för hög eller låg kan det leda till att ytorna på enheten blir för varma eller kalla. Detta kan leda till brännskador eller köldskador!

► Installera lämpligt kontaktskydd om medietemperaturen är för varm eller kall.

# 2.3 Arbetssäkerhet

Vid arbete på och med enheten:

▶ Bär den personliga skyddsutrustning som krävs enligt nationella föreskrifter.

Vid montering av sensorn och spännband:

► I och med den ökade risken för skärsår, bär lämpliga handskar och skyddsglasögon.

För svetsarbete på rörledningarna:

► Jorda inte svetsutrustningen i mätenheten.

Vid arbete på enheten med våta händer:

► I och med den ökade risken för elstötar, bär lämpliga handskar.

# 2.4 Driftsäkerhet

Risk för skada.

- ► Använd endast enheten vid rätt tekniska och säkra förhållanden.
- Operatören är ansvarig för störningsfri användning av enheten.

# 2.5 Produktsäkerhet

Den här mätenheten är konstruerad enligt god teknisk praxis för att uppfylla de senaste säkerhetskraven, har testats och lämnat fabriken i ett skick där den är säker att använda.

Den uppfyller allmänna och lagstadgade säkerhetskrav. Den uppfyller också de EU-direktiv som står på den enhetsspecifika EU-försäkran om överensstämmelse. Endress+Hauser bekräftar detta med CE-märkning på enheten.

Enheten uppfyller dessutom de rättsliga kraven i tillämpliga föreskrifter i Storbritannien (lagstadgade instrument). Dessa finns uppställda i UKCA-försäkran om överensstämmelse tillsammans med de angivna standarderna.

Väljer du orderalternativet med UKCA-märkning, bekräftar Endress+Hauser att enheten har godkänts vid utvärdering och testning genom att förse den med UKCA-märket.

Kontaktadress Endress+Hauser UK: Endress+Hauser Ltd. Floats Road Manchester M23 9NF Storbritannien www.uk.endress.com

# 2.6 IT-säkerhet

Vår garanti är endast giltig om enheten har installerats och använts i enlighet med bruksanvisningen. Enheten är utrustad med säkerhetsmekanismer som skyddar den mot oavsiktliga ändringar av inställningarna.

IT-säkerhetsåtgärder som ger extra skydd för enheten och tillhörande dataöverföring måste vidtas av operatörerna själva i linje med deras egna säkerhetsstandarder.

# 2.7 Enhetsspecifik IT-säkerhet

Enheten har ett antal särskilda funktioner som stödjer skyddsåtgärder från operatörens sida. Dessa funktioner går att konfigurera av användaren och ger större säkerhet vid arbetet om de används på rätt sätt.

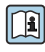

För närmare information om enhetsspecifik IT-säkerhet, se enhetens användarinstruktioner.

# 3 Produktbeskrivning

Mätsystemet består av en transmitter och en eller två sensoruppsättningar. Transmittern och sensorn är monterade på separata platser. De är sammankopplade med sensorkablar.

- Prosonic Flow I 400: Sensorerna fungerar som ljudgeneratorer och ljudmottagare. Sensorerna i ett sensorpar är alltid placerade mittemot varandra och skickar/tar emot ultraljudssignalerna direkt (en traversering).
- Prosonic Flow W 400: Mätsystemet använder en metod som baseras på time-of-flightskillnaden. Här fungerar sensorerna som ljudgeneratorer och ljudmottagare. Beroende på applikation och version kan sensorerna placeras för att mäta via en, två, tre eller fyra traverseringar.

Transmittern kontrollerar sensoruppsättningarna, förbereder, hanterar och värderar mätsignalerna, och konverterar signalerna till den önskade utgångsvariabeln.

För mer information om produktbeskrivningen, se enhetens användarinstruktioner  $\rightarrow \cong 3$ 

# 4 Montering

För närmare information om hur sensorn monteras, se den kortfattade bruksanvisningen till sensorn  $\rightarrow \square 3$ 

# 4.1 Vrida displaymodulen

#### 4.1.1 Öppna transmitterhuset och vrida displaymodulen

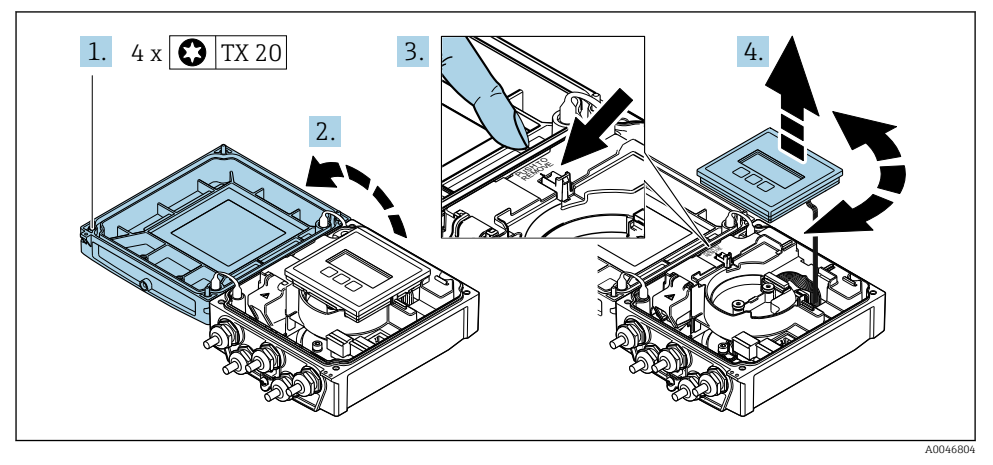

- 1. Skruva loss fästskruvarna på huskåpan.
- 2. Öppna huskåpan.
- 3. Lås upp displaymodulen.
- 4. Dra ut displaymodulen och vrid den till önskat läge i steg om 90°.

#### 4.1.2 Montera transmitterhuset

#### **A**VARNING

#### **Fästskruvarna har dragits åt med ett för högt åtdragningsmoment!** Skador på transmittern.

- ▶ Dra åt fästskruvarna till angivet moment.
- 1. Sätt displaymodulen på plats och lås den där.
- 2. Stäng husets lock.
- 3. Dra åt huskåpans fästskruvar: åtdragningsmoment för aluminiumhus 2,5 Nm (1,8 lbf ft) plasthus 1 Nm (0,7 lbf ft).

# 4.2 Särskilda monteringsinstruktioner

#### 4.2.1 Displayskydd

► För att säkerställa att displayskydd går lätt att öppna, säkerställ följande minsta fria utrymme upptill: 350 mm (13,8 in)

# 4.3 Kontroll efter installation av transmittern

Kontroll efter installation ska alltid utföras efter följande åtgärder:

- Vrida transmitterhuset
- Vrida displaymodulen

| Är enheten intakt (okulär besiktning)?                                                                                                    |  |
|----------------------------------------------------------------------------------------------------|--|
| <ul> <li>Vrida transmitterhuset:</li> <li>Är fästskruven ordentligt åtdragen?</li> <li>Är anslutningsfackets lock ordentligt fastskruvat?</li> <li>Är fästklämman ordentligt åtdragen?</li> </ul> |  |
| <ul> <li>Ar fastklämman ordentligt atdrägen?</li> <li>Vrida displaymodulen:</li> <li>Är anslutningsfackets lock ordentligt fastskruvat?</li> <li>Är fästklämman ordentligt åtdragen?</li> </ul>   |  |

# 5 Elanslutning

## OBS

# Mätenheten har inte någon intern strömbrytare.

- ► Av det skälet måste mätenheten förses med en omkopplare eller strömbrytare så att strömförsörjningen enkelt kan brytas.
- Även om mätenheten är utrustad med säkring bör ytterligare överströmsskydd (max. 16 A) integreras i systeminstallationen.

# 5.1 Elsäkerhet

Enligt nationella föreskrifter.

# 5.2 Anslutningsförhållanden

# 5.2.1 Verktyg som behövs

- Momentnyckel
- För kabelingångar: använd motsvarande verktyg
- Kabelskalare
- Om tvinnad kabel används: krimpverktyg för kabeländhylsor

# 5.2.2 Krav på anslutningskabeln

De anslutningskablar som kunden tillhandahåller måst uppfylla följande krav.

# Tillåtet temperaturområde

- Installationsanvisningarna som gäller i det land där installationen sker måste observeras.
- Kablarna måste vara avsedda för de min- och maxtemperaturer som är att förvänta.

# Strömförsörjningskabel (inkl. ledare för den inre jordanslutningen)

Standardinstallationskabel är tillräckligt.

# Signalkabel

Strömutgång 0/4 till 20 mA Standardinstallationskabel är tillräckligt.

Strömutgång 4 till 20 mA HART

Skärmad kabel rekommenderas. Observera anläggningens jordningsbestämmelser.

# Puls/frekvens/kontaktutgång

Standardinstallationskabel är tillräckligt.

Statusingång

Standardinstallationskabel är tillräckligt.

#### Sensorkabel för sensor – transmitter

| Standardkabel              | <ul> <li>TPE: -40 till +80 °C (-40 till +176 °F)</li> <li>TPE halogenfri: -40 till +80 °C (-40 till +176 °F)</li> <li>PTFE: -40 till +130 °C (-40 till +266 °F)</li> </ul>                                                |
|----------------------------|----------------------------------------------------------------------------------------------------|
| Kabellängd (max.)          | 30 m (90 ft)                                                                                                    |
| Kabellängder (beställbara) | 5 m (15 ft), 10 m (30 ft), 15 m (45 ft), 30 m (90 ft)                                                                                                    |
| Arbetstemperatur           | <ul> <li>Beror på enhetsversion och hur kabeln installeras:</li> <li>Standardversion:</li> <li>Kabel, fast installation <sup>1)</sup>: minimum -40 °C (-40 °F)</li> <li>Kabel, rörlig: minimum -25 °C (-13 °F)</li> </ul> |

1) Jämför informationen under raden "Standardkabel"

#### Kabeldiameter

- Medföljande kabelförskruvningar:
  - För standardkabel: M20 × 1,5 med kabel  $\phi$  6 ... 12 mm (0,24 ... 0,47 in)
  - För förstärkt kabel: M20 × 1,5 med kabel φ 9,5 ... 16 mm (0,37 ... 0,63 in)
- (Plug-in) fjäderplintar för ledararea 0,5 ... 2,5 mm<sup>2</sup> (20 ... 14 AWG)

#### 5.2.3 Plintadressering

#### Transmitter

Sensorn kan beställas med plintar.

| Tillgängliga anslutningsmetoder<br>Utgångar Ström-<br>försörjning |         | Möjliga alternativ för orderkod<br>"Elanslutning"                                                                                                    |  |  |
|-------------------------------------------------------------------|---------|----------------------------------------------------------------------------------------------------|--|--|
| Plintar                                                           | Plintar | <ul> <li>Alternativ A: koppling M20x1 M20x1,5</li> <li>Alternativ B: gänga M20x1 M20x1,5</li> <li>Alternativ C: gänga G <sup>1</sup>/<sub>2</sub>"</li> <li>Alternativ D: gänga NPT <sup>1</sup>/<sub>2</sub>"</li> </ul> |  |  |

#### Matningsspänning

| Orderkod<br>"Strömförsörjning"                           | Plintnummer        | terminalspänning |                | Frekvensområde  |
|----------------------------------------------------------|--------------------|------------------|----------------|-----------------|
|                                                          | 1 (L+/L), 2 (L-/N) | DC 24 V          | ±25 %          | -               |
| Alternativ <b>L</b><br>(nätaggregat med brett mätområde) |                    | AC 24 V          | ±25 %          | 50/60 Hz, ±4 Hz |
|                                                          |                    | AC 100 240 V     | -15 till +10 % | 50/60 Hz, ±4 Hz |

Signalöverföring för strömutgång 0 till 20 mA/4 till 20 mA HART och andra utgångar och ingångar

| Orderkod för             | Plintnummer                                                            |  |                                               |        |                              |                              |        |        |
|--------------------------|------------------------------------------------------------------------|--|-----------------------------------------------|--------|------------------------------|------------------------------|--------|--------|
| "Utgång" och<br>"Ingång" | Utgång 1                                                               |  | Utgång 2                                      |        | Utgång 3                     |                              | Ingång |        |
|                          | 26 (+) 27 (-)                                                          |  | 24 (+)                                        | 25 (-) | 22 (+)                       | 23 (-)                       | 20 (+) | 21 (-) |
| Alternativ <b>H</b>      | Strömutgång<br>4 till 20 mA HART<br>(aktiv)<br>0 till 20 mA (aktiv)    |  | Puls-/frekvensutgång<br>(passiv)              |        | Kontaktutgång<br>(passiv)    |                              | -      |        |
| Alternativ I             | Strömutgång<br>4 till 20 mA HART<br>(aktiv)<br>0 till 20 mA<br>(aktiv) |  | Puls-/frekvens-/<br>kontaktutgång<br>(passiv) |        | Puls-/fre<br>kontakt<br>(pas | ekvens-/<br>cutgång<br>ssiv) | Status | ingång |

## 5.2.4 Förbereda mätenhet

Utför momenten i följande ordning:

- 1. Montera sensorn och transmittern.
- 2. Sensoranslutningshus: Anslut sensorkabeln.
- 3. Transmitter: Anslut sensorkabeln.
- 4. Transmitter: anslut signalkabeln och kabeln för matningsspänning.

#### OBS

#### Otillräcklig tätning av huset!

Mätenhetens tillförlitlighet kan försämras.

- ► Använd lämpliga kabelförskruvningar som motsvarar skyddsgraden.
- 1. Avlägsna blindpluggen om sådan finns.
- Om mätenheten har levererats utan kabelförskruvningar: Skaffa lämplig kabelförskruvning för respektive anslutningskabel.
- Om mätenheten har levererats med kabelförskruvningar:
   Observera kraven på anslutningskablarna → 
   <sup>™</sup> 12.

# 5.3 Ansluta mätenheten

## **A**VARNING

#### Risk för elstötar! Komponenterna innehåller farlig spänning!

- ▶ Låt endast en utbildad elektriker utföra elanslutningarna.
- Observera tillämpliga nationella/lokala installationskoder och förordningar.
- ▶ Följ lokala regler om arbetssäkerhet.
- ► Observera anläggningens jordningsbestämmelser.
- ▶ Montera eller koppla aldrig in en mätenhet som är ansluten till matningsspänningen.
- > Anslut skyddsjorden till mätenheten innan matningsspänningen kopplas till.

#### 5.3.1 Ansluta sensorn och transmittern

## **A**VARNING

#### Risk för att elektroniska komponenter skadas!

- Anslut sensorn och transmittern till samma potentialutjämning.
- ► Anslut endast sensorn till en transmitter med samma serienummer.

Följande stegsekvens rekommenderas vid anslutning:

- 1. Montera sensorn och transmittern.
- 2. Anslut sensorkabeln.
- 3. Anslut transmittern.

#### Ansluta sensorkabeln till transmittern

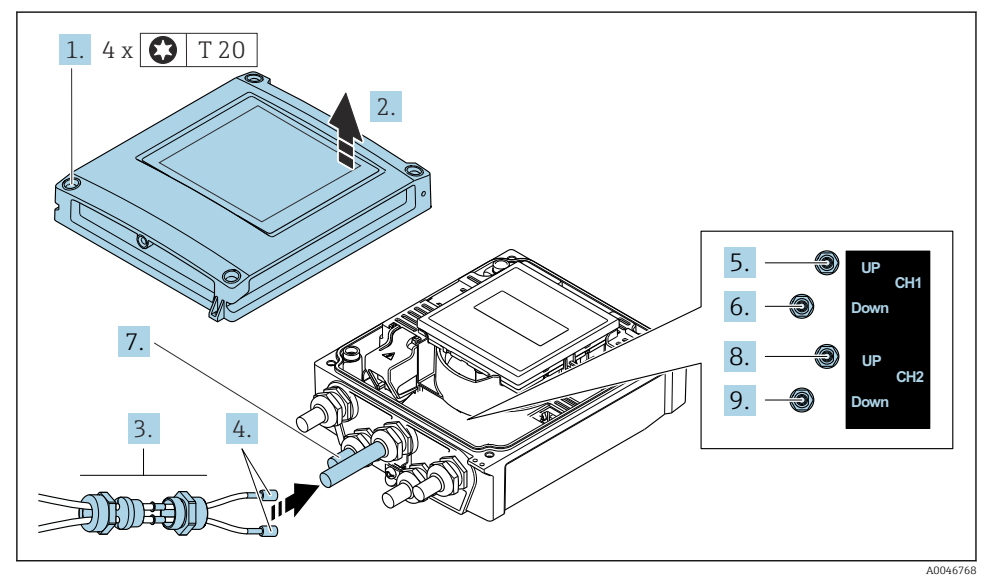

- I Transmitter: huvudelektronikmodul med plintar
- 1. Lossa de fyra fästskruvarna på huskåpan.
- 2. Öppna huskåpan.
- 3. Dra de två sensorkablarna för kanal 1 genom den lossade övre kopplingsmuttern på kabelingången. För att säkerställa tättslutande tätning, montera en tätningsinsats på sensorkablarna (tryck kablarna igenom tätningsinsatsen).
- 4. Montera den gängade delen i den mittersta kabelingången högst upp och led sedan båda sensorkablarna genom ingången. Sätt därefter fast förlängningsmuttern med tätningsinsatsen på den gängade delen och dra åt. Kontrollera att sensorkablarna ligger den gängade delens försänkningar.
- 5. Anslut sensorkabeln till kanal 1 uppströms.

- 6. Anslut sensorkabeln till kanal 1 nedströms.
- 7. Vid mätning med två strålgångar: utför steg 3 + 4
- 8. Anslut sensorkabeln till kanal 2 uppströms.
- 9. Anslut sensorkabeln till kanal 2 nedströms.
- 10. Dra åt kabelförskruvningarna.
  - 🖙 Processen för att ansluta sensorkablarna är slutförd.

## 11. **A VARNING**

#### Husets kapslingsklass kanske inte kan säkerställas på grund av otillräcklig tätning.

▶ Skruva in skruven utan smörjmedel.

Utför borttagningsproceduren omvänt för att sätta ihop transmittern.

#### 5.3.2 Ansluta transmittern

## 

#### Husets kapslingsklass kanske inte kan säkerställas på grund av otillräcklig tätning.

Skruva in skruven utan smörjmedel. Kåpans gängor är belagda med ett torrt smörjmedel.

Åtdragningsmoment för plasthus

| Huskåpans fästskruv | 1 Nm (0,7 lbf ft)   |
|---------------------|---------------------|
| Kabelingång         | 5 Nm (3,7 lbf ft)   |
| Jordanslutning      | 2,5 Nm (1,8 lbf ft) |

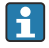

När kabelskärmningen ansluts till jordanslutningen, observera anordningens jordningskoncept.

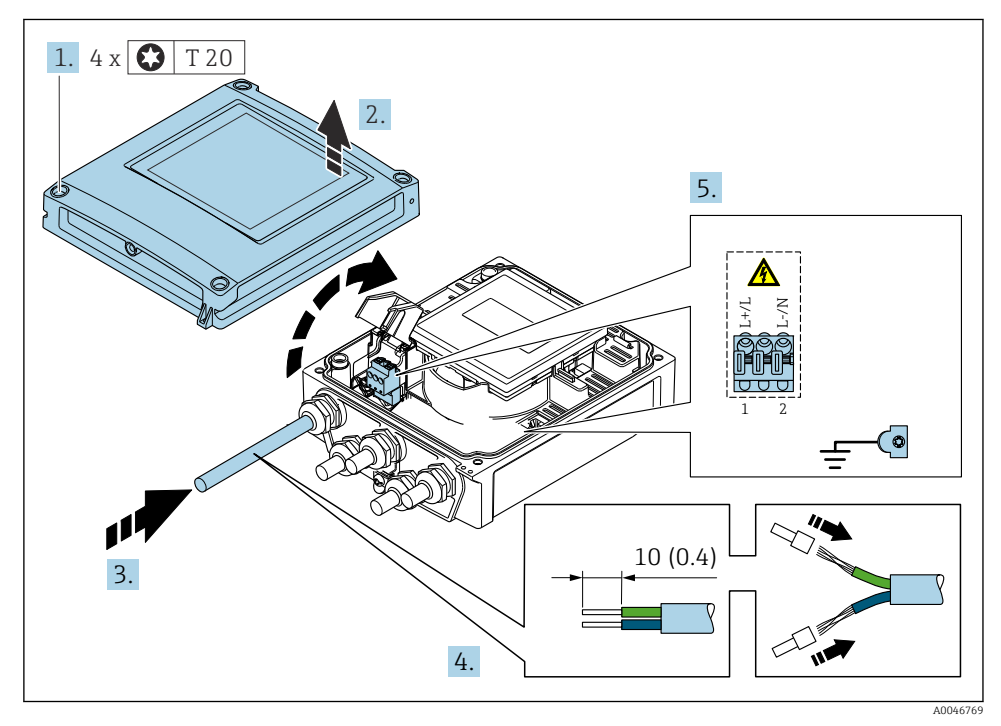

🖻 2 🛛 Ansluta matningsspänningen och 0–20 mA/4–20 mA HART med extra utgångar och ingångar

- 1. Lossa de fyra fästskruvarna på huskåpan.
- 2. Öppna huskåpan.
- 3. Tryck kabeln igenom kabelingången. För ordentlig tätning bör du inte ta bort tätningsringen från kabelingången.
- 4. Skala kabeln och kabeländarna. Om flerkardeliga kablar används, fäst även kabelhylsor.

- Anslut kablarna enligt anslutningens märkskylt på huvudelektronikmodulen, för matningsspänning: öppna beröringsskyddet.
- 6. Dra åt kabelförskruvningarna ordentligt.

#### Montering av transmittern

- 1. Stäng beröringsskyddet.
- 2. Stäng husets lock.

#### 3. **A VARNING**

Husets kapslingsklass kanske inte kan säkerställas på grund av otillräcklig tätning. ► Skruva in skruven utan smörjmedel.

Dra åt de 4 låsskruvarna på husets lock.

## 5.4 Särskilda anslutningsanvisningar

#### 5.4.1 Anslutningsexempel

#### Strömutgång 4 till 20 mA HART

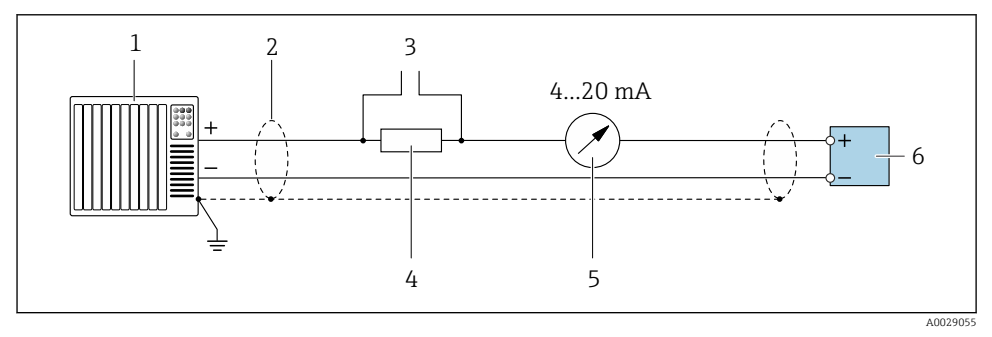

#### ☑ 3 Anslutningsexempel för 4 till 20 mA HART strömutgång (aktiv)

- 1 Automationssystem med strömingång (t.ex. PLC)
- 2 Jorda kabelskärmningen i ena änden. Kabelskärmningen måste vara jordad i båda ändarna för att uppfylla EMC-kraven; observera kabelspecifikationerna
- 3 Anslutning för HART-manöverenheter
- 4 Motstånd för HART-kommunikation ( $\geq 250 \Omega$ ): observera maxbelastningen
- 5 Analog displayenhet: observera maxbelastningen
- 6 Transmitter

## Puls/frekvensutgång

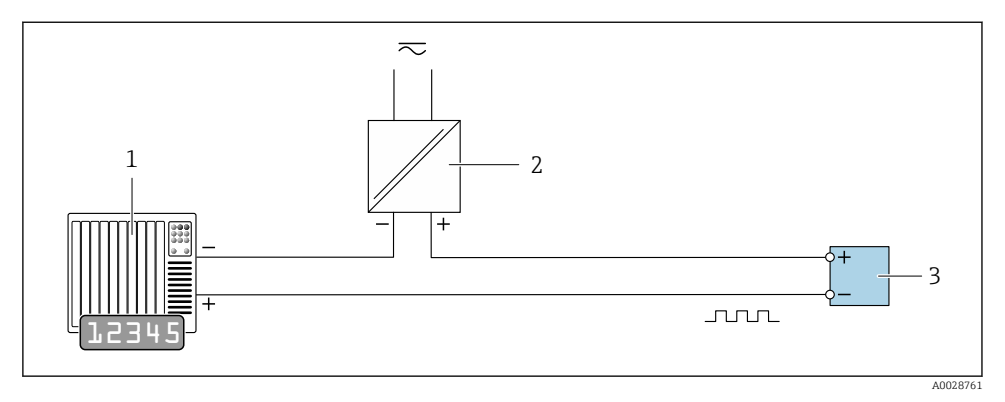

Anslutningsexempel för puls-/frekvensutgång (passiv)

- 1 Automationssystem med puls-/frekvensingång (t.ex. PLC)
- 2 Strömförsörjning
- 3 Transmitter: observera ingångsvärdena

## Kontaktutgång

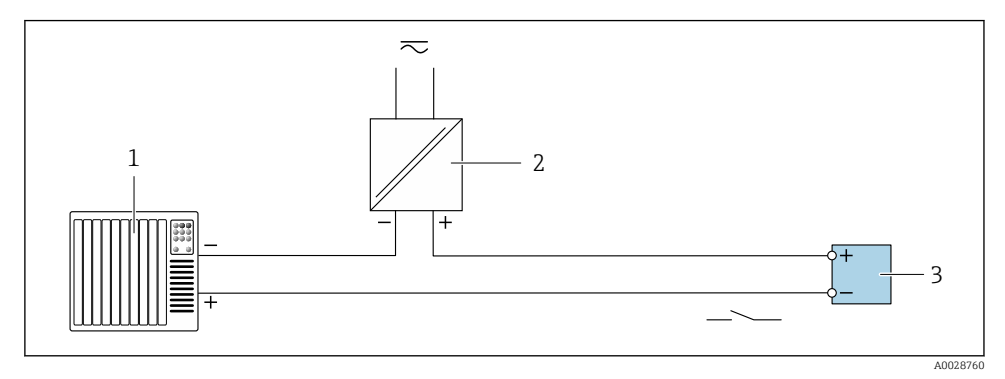

Anslutningsexempel för kontaktutgång (passiv)

- *1* Automationssystem med kontaktingång (t.ex. PLC)
- 2 Strömförsörjning
- 3 Transmitter: observera ingångsvärden

## Statusingång

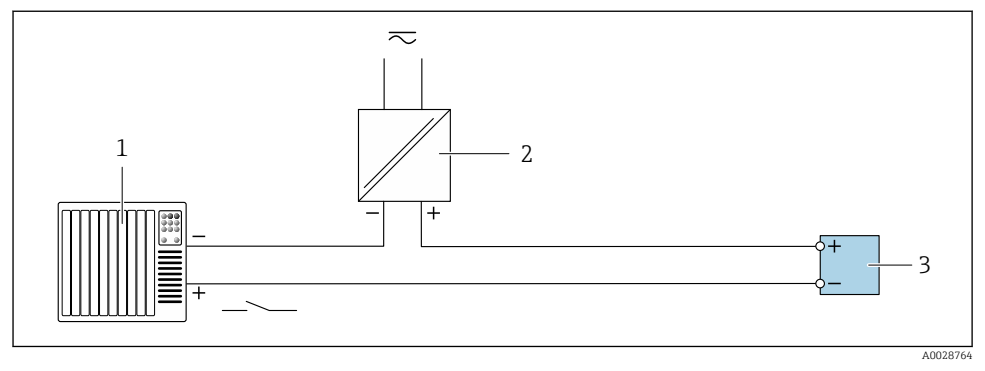

- 🖻 6 Anslutningsexempel för statusingång
- 1 Automationssystem med statusingång (t.ex. PLC)
- 2 Strömförsörjning
- 3 Transmitter

# 5.5 Säkerställa kapslingsklass

#### 5.5.1 Kapslingsklass IP66/67, Typ 4X kapsling

Mätenheten uppfyller alla krav i kapslingsklass IP66/67, Typ 4X kapsling.

För att säkerställa kapslingsklass IP66/67, Typ 4X kapsling, utför följande arbetsmoment efter det att elen har anslutits:

- 1. Kontrollera att hustätningarna är rena och att de har monterats korrekt. Torka, rengör eller byt ut tätningarna vid behov.
- 2. Dra åt alla husets skruvar och skruvkåpor.
- 3. Dra åt kabelförskruvningarna ordentligt.
- 4. För att säkerställa att det inte kommer in fukt i kabelingången, dra kabeln så att den böjs framför kabelingången ("vattenlås").

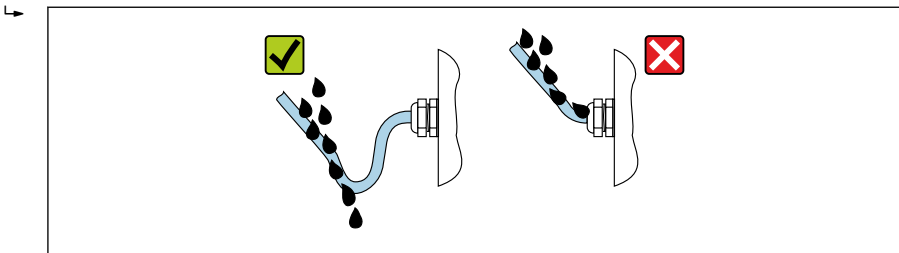

A002923

5. Sätt dit blindpluggar (som motsvarar husets kapslingsklass) i oanvända kabelingångar.

## OBS

# Standardblindpluggar som används vid transport har inte en lämplig kapslingsklass och det kan leda till att enheten skadas!

• Använd lämpliga blindpluggar som motsvarar kapslingsklassen.

# 5.6 Kontroll efter anslutning

| Är kablarna eller enheten intakta (okulär besiktning)?                                                                  |  |
|----------------------------------------------------------------------------------------------------|--|
| Uppfyller kablarna kraven $\rightarrow \square$ 12?                                                                     |  |
| Har kablarna tillräcklig dragavlastning?                                                                                |  |
| Är alla kabelförskruvningar installerade, ordentligt åtdragna och täta? Är kabeln dragen med ett<br>"vattenlås" → 🗎 20? |  |
| Är matningsspänningen densamma som specifikationerna på transmitterns märkskylt ?                                       |  |
| Är plintadresseringen korrekt → 🗎 13?                                                                                   |  |
| Om matningsspänning finns, visas värdena på displaymodulen?                                                             |  |
| Sitter alla huskåpor på plats och är skruvarna åtdragna med rätt åtdragningsmoment?                                     |  |

# 6 Användargränssnitt

# 6.1 Översikt över driftmetoder

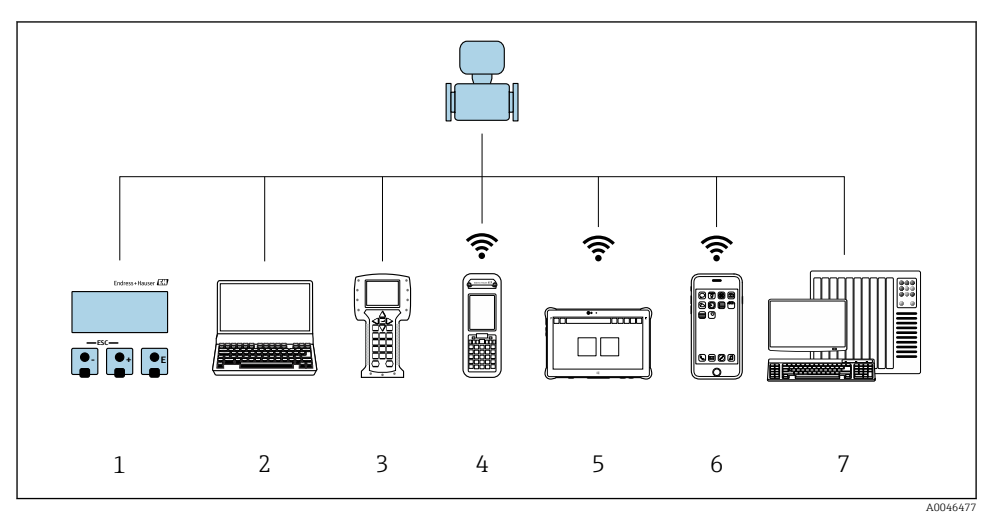

- 1 Lokal användning via displaymodul
- 2 Dator med webbläsare (t.ex. Internet Explorer) eller med konfigureringsprogramvara (t.ex. FieldCare, DeviceCare, AMS Device Manager, SIMATIC PDM)
- 3 Field Communicator 475
- 4 Field Xpert SFX350 eller SFX370
- 5 Field Xpert SMT70
- 6 Mobil handterminal
- 7 Styrsystem (t.ex. PLC)

# 6.2 Driftmenyns struktur och funktion

#### 6.2.1 Menyns struktur

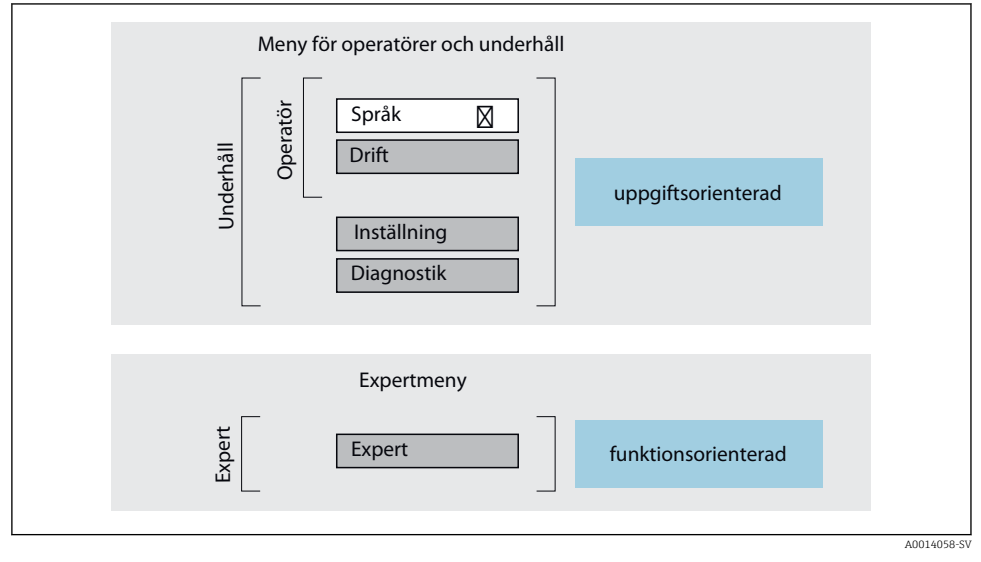

Image: Schematisk framställning av menystrukturen

#### 6.2.2 Användningsprinciper

Menyns enskilda delar är tilldelade särskilda användarroller (operatör, underhåll etc.). Varje användarroll innehåller typiska uppgifter som förekommer under enhetens livscykel.

För mer information om användningsprinciperna, se enhetens användarinstruktioner.

1

# 6.3 Gå till driftmenyn via webbläsaren

#### 6.3.1 Funktioner som ingår

Tack vare den integrerade webbservern kan enheten köras och konfigureras via en webbläsare och via en standard Ethernet-switch (RJ45) eller via ett WLAN-gränssnitt. Strukturen på driftmenyn är densamma som menyn på den lokala displayen. Förutom mätvärden visas även statusinformation om enheten så att användaren kan övervaka enhetens status. Dessutom kan enhetsdata hanteras och nätverksparametrarna konfigureras.

En enhet som har ett WLAN-gränssnitt (kan beställas som tillval) krävs för WLANanslutning: orderkod för "Display", tillval G "med fyra rader, upplyst; pekstyrning + WLAN". Enheten fungerar som en åtkomstpunkt och möjliggör kommunikation via en dator eller en mobil handterminal.

För ytterligare information om webbservern, se den särskilda dokumentationen till enheten

#### 6.3.2 Krav

#### Datormaskinvara

| Gränssnitt | Datorn måste ha ett RJ45-gränssnitt.                          |
|------------|---------------------------------------------------------------|
| Anslutning | Ethernet-kabel av standardtyp med RJ45-kontakt.               |
| Skärm      | Rekommenderad storlek: ≥12" (beroende på skärmens upplösning) |

#### Datorprogramvara

| Rekommenderade operativsystem | Microsoft Windows 7 eller nyare.<br>Microsoft Windows XP stöds.                                                                                       |
|-------------------------------|----------------------------------------------------------------------------------------------------|
| Webbläsare                    | <ul> <li>Microsoft Internet Explorer 8 eller nyare</li> <li>Microsoft Edge</li> <li>Mozilla Firefox</li> <li>Google Chrome</li> <li>Safari</li> </ul> |

#### Datorinställningar

| Användarrättigheter                          | Lämpliga användarrättighter (t.ex. administratörsrättigheter) för TCP/IP och proxyserver-inställningar är nödvändiga (för justering av IP-adress, subnätmask etc.).                                                                              |  |  |
|----------------------------------------------|----------------------------------------------------------------------------------------------------|--|--|
| Proxyserver-inställningar för<br>webbläsaren | Webbläsarinställningen Använd proxyserver för LAN måste vara avaktiverad.                                                                                                    |  |  |
| JavaScript                                   | JavaScript måste vara aktiverat.           Image: Om JavaScript inte kan aktiveras:         Skriv http://192.168.1.212/basic.html adressfältet i webbläsaren. En fullt fungerande men förenklad version av menystrukturen startas i webbläsaren. |  |  |

| Nätverksanslutningar | Använd endast de aktiva nätverksanslutningarna för mätenheten. |
|----------------------|----------------------------------------------------------------|
|                      | Avaktivera alla andra nätverksanslutningar som t.ex. WLAN.     |

#### Mätenhet: Via servicegränssnittet CDI-RJ45

| Enhet CDI-RJ45-servicegränssnitt |                                                            |  |  |
|----------------------------------|------------------------------------------------------------|--|--|
| Mätenhet                         | Mätenheten har ett RJ45-gränssnitt.                        |  |  |
| Webbserver                       | Webbservern måste vara aktiverad. Fabriksinställning: TILL |  |  |

#### Mätenhet: via WLAN-gränssnitt

| Enhet      | WLAN-gränssnitt                                                       |  |  |  |
|------------|-----------------------------------------------------------------------|--|--|--|
| Mätenhet   | Mätenheten har en wifi-antenn:<br>Transmitter med inbyggd wifi-antenn |  |  |  |
| Webbserver | Webbservern och WLAN måste vara aktiverade. Fabriksinställning: ON    |  |  |  |

#### 6.3.3 Upprätta anslutning

#### Via servicegränssnitt (CDI-RJ45)

Förbereda mätenhet

#### Konfigurera datorns internetprotokoll

I informationen nedan hänvisar vi till enhetens standardinställningar för Ethernet.

Enhetens IP-adress: 192.168.1.212 (originalinställning)

- 1. Sätt på mätenheten.
- 2. Anslut till datorn med en kabel .
- 3. Om du inte använder ytterligare nätverkskort, stäng alla applikationer på datorn.
  - ← Applikationer som kräver internet eller ett nätverk, som mejl, SAP-applikationer, internet eller Windows Explorer.
- 4. Stäng alla öppna webbläsare.
- 5. Konfigurera egenskaperna för internetprotokollet (TCP/IP) enligt vad som anges i tabellen:

| IP-adress       | 192.168.1.XXX; XXX kan vara alla numeriska sekvenser förutom: 0, 212 och 255<br>t.ex. 192.168.1.213 |
|-----------------|----------------------------------------------------------------------------------------------------|
| Subnätmask      | 255.255.2                                                                                           |
| Standardgateway | 192.168.1.212 eller lämna cellerna tomma                                                            |

#### Via WLAN-gränssnitt

Konfigurera mobilterminalens internetprotokoll

## OBS

# Om WLAN-anslutningen upphör under konfigureringen kan redan gjorda inställningar försvinna.

► Se till att WLAN-anslutningen inte kopplas ifrån under konfigureringen av enheten.

## OBS

Som regel, undvik att servicegränssnittet (CDI-RJ45) och WLAN-gränssnittet får åtkomst till mätenheten från samma mobilterminal samtidigt. Det kan nämligen orsaka en nätverkskonflikt.

- Aktivera endast ett servicegränssnitt (servicegränssnittet CDI-RJ45 eller WLANgränssnitt).
- Om samtidig kommunikation krävs: Konfigurera olika IP-adressintervall, t.ex. 192.168.0.1 (WLAN-gränssnitt) och 192.168.1.212 (servicegränssnitt CDI-RJ45).

#### Förbereder mobilterminal

► Aktivera WLAN-mottagning på mobilterminalen.

#### Upprätta en anslutning från mobilterminalen till mätenheten

- 1.I WLAN-inställningarna på mobilterminalen:Välj mätenhet med hjälp av SSID (t.ex. EH\_Prosonic Flow\_400\_A802000).
- 2. Vid behov, välj krypteringsmetoden WPA2.
- 3. Ange lösenordet: mätenhetens serienummer från fabriken (t.ex. L100A802000).
  - └ Lampan på displaymodulen blinkar: det går nu att använda mätenheten med webbläsaren, FieldCare eller DeviceCare.

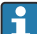

Serienumret står på märkskylten.

För att säkerställa säker och snabb tilldelning av WLAN-nätverket till mätpunkten rekommenderas att du ändrar SSID-namnet. Det bör vara möjligt att tydligt tilldela SSID-namnet till mätpunkten (t.ex. taggnamnet) så som den visas i WLAN-nätverket.

#### Kopplar från

 Efter konfigurering av enheten: Avsluta WLAN-anslutningen mellan den aktiva enheten och mätenheten.

#### Starta webbläsaren

1. Starta datorns webbläsare.

2. Skriv in webbserverns IP-adress i webbläsarens adressfält: 192.168.1.212

└ Inloggningssidan visas.

Om en inloggningssida inte visas eller om sidan inte laddas i sin helhet, se den specifika bruksanvisningen för webbläsaren

#### 6.3.4 Inloggning

| Kod | 0000 (originalinställning), kan ändras av kunden |
|-----|--------------------------------------------------|
|-----|--------------------------------------------------|

## 6.3.5 Användargränssnitt

|                      | 0.0001 kg/l<br>0.0001 kg/Nl | ity: | Der<br>Ref | 1554.7325 kg/h<br>47326.0000 l/h | 15        | Mass flow:<br>Volume flow: | vice ok        | vice tag:<br>tus signal: | Di            |
|----------------------|-----------------------------|------|------------|----------------------------------|-----------|----------------------------|----------------|--------------------------|---------------|
| Logout (Maintenance) |                             |      | Logg       | Network                          | anagement | atus Data m                | ument health s | Menu I                   | asured values |
|                      | 1                           |      |            |                                  |           |                            |                |                          | ain menu      |
|                      | _ 2                         |      |            |                                  | <b>v</b>  |                            | English        |                          | play language |
|                      |                             |      | ics        | Diagnosti                        | >         | Setup                      | >              | ration                   | Ор            |
|                      | — 3                         |      |            |                                  |           |                            |                | pert                     | , E           |
|                      | — 3                         |      |            |                                  |           |                            |                | pert                     | Θ Ε           |

- 1 Funktionsrad
- 2 Språk på den lokala displayen
- 3 Navigeringsfält

#### Rubrik

Följande information visas i displayhuvudet:

- Enhetsbeteckning
- Enhetstagg
- Enhetsstatus med statussignal
- Aktuellt mätvärde

#### Funktionsrad

| Funktioner   | Betydelse                                                                                                    |
|--------------|----------------------------------------------------------------------------------------------------|
| Mätvärden    | Visar enhetens mätvärden                                                                                                    |
| Meny         | <ul> <li>Åtkomst till driftmenyn från mätenheten</li> <li>Driftmenyns struktur är samma som för den lokala displayen</li> <li>För mer information om menystrukturen, se mätenhetens användarinstruktioner.</li> </ul> |
| Enhetsstatus | Visar väntande diagnosmeddelanden i prioritetsordning                                                                                                    |

| Funktioner            | Betydelse                                                                                                    |
|-----------------------|----------------------------------------------------------------------------------------------------|
| Datahantering         | <ul> <li>Datautbyte mellan dator och mätenhet:</li> <li>Enhetskonfigurering: <ul> <li>Ladda inställningar från enheten</li> <li>(XML-format, spara konfigurering)</li> </ul> </li> <li>Spara inställningarna på enheten</li> <li>(XML-format, återställ konfigurering)</li> <li>Loggbok – exportera händelseloggboken (.csv-fil)</li> <li>Dokument – exportera dokument:</li> <li>Exportera säkerhetsdatapost</li> <li>(.csv-fil, skapa dokumentation över mätpunktskonfigureringen)</li> <li>Verifikationsrapport</li> <li>(PDF-fil, finns endast med applikationspaketet "Heartbeat-verifiering")</li> </ul> |
| Nätverkskonfiguration | <ul> <li>Konfiguration och kontroll av alla parametrar som krävs för att upprätta anslutningen till<br/>mätenheten:</li> <li>Nätverksinställningar (t.ex. IP-adress, MAC-adress)</li> <li>Enhetsinformation (t.ex. serienummer och firmwareversion)</li> </ul>                                                                                                    |
| Utloggning            | Avsluta inmatningen och öppna inloggningssidan                                                                                                    |

#### Navigationsområde

Om en funktion är vald i funktionsraden öppnas funktionernas undermenyer i navigeringsfältet. Användaren kan nu navigera i menystrukturen.

#### Arbetsområde

Beroende på vilken funktion som är vald och vilka undermenyer som finns för den valda funktionen, kan olika saker göras i det här området:

- Konfigurera parametrar
- Avläsa mätvärden
- Hämta hjälptext
- Påbörja uppladdning/nedladdning

#### 6.3.6 Inaktivera webbservern

Webbservern för mätenheten kan slås av och på efter behov genom att använda parameter **Webbserver funktionalitet**.

#### Navigation

Meny "Expert"  $\rightarrow$  Kommunikation  $\rightarrow$  Webbserver

#### Parameteröversikt med kort beskrivning

| Parameter                 | Beskrivning                | Val                               |
|---------------------------|----------------------------|-----------------------------------|
| Webbserver funktionalitet | Slå av och på webbservern. | <ul><li>Av</li><li>Till</li></ul> |

| Tillval | Beskrivning                                                                                                    |
|---------|----------------------------------------------------------------------------------------------------|
| Av      | <ul><li>Webbservern är helt avaktiverad.</li><li>Port 80 är låst.</li></ul>                                                                                                    |
| Till    | <ul> <li>Den fullständiga webbservern är tillgänglig.</li> <li>JavaScript används.</li> <li>Lösenordet överförs krypterat.</li> <li>Eventuella ändringar i lösenordet överförs också krypterade.</li> </ul> |

#### Funktionsomfattning hos parameter "Webbserver funktionalitet"

#### Aktivera webbservern

Om webbservern är inaktiverad kan den bara återaktiveras med parameter Webbserver funktionalitet på följande sätt:

- Via lokal display
- Via Bedientool "FieldCare"
- Via "DeviceCare" konfigureringsmjukvara

#### 6.3.7 Logga ut

Innan du loggar ut, vid behov, gör en datasäkerhetskopia via datahanteringsfunktionen (överför konfigurering från enhet).

1. Välj **Logga ut**-inmatningen i funktionsraden.

🕒 Startsidan med inloggningsrutan visas.

- 2. Stäng webbläsaren.
- 3. Om den inte behövs längre:

Återställ modifierade egenskaper för internetprotokollet (TCP/IP)  $\rightarrow \cong 25$ .

#### 6.4 Åtkomst i driftmenyn via konfigureringsprogramvaran

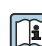

För närmare information om åtkomst via FieldCare och DeviceCare, se användarinstruktionerna till enheten → 🖺 3

#### 7 **Systemintegration**

För närmare information om systemintegrationen, se användarinstruktionerna till enheten  $\rightarrow \square 3$ 

- Översikt över enhetsbeskrivningsfilerna:
  - Aktuella versionsdata f
     ör enheten
  - Konfigureringsprogramvara
- Mätstorheter via HART-protokoll
- Burstmode-funktion enligt HART 7-specifikation

# 8 Driftsättning

# 8.1 Funktionskontroll

Innan mätenheten driftsätts:

- ► Förvissa dig om att kontrollerna efter installation och anslutning har utförts.
- Checklista för kontroll efter installation  $\rightarrow \implies 11$
- Checklista för kontroll efter anslutning  $\rightarrow$  🗎 21

# 8.2 Slå på mätenheten

- ▶ Slå på mätenheten efter genomförd funktionskontroll.
  - └ Efter lyckad start växlar den lokala displayen automatiskt från startdisplayen till driftdisplayen.

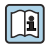

Om ingenting syns på den lokala displayen, eller om ett diagnosmeddelande visas, gå till användarinstruktionerna för enheten  $\rightarrow \ \textcircled{}$  3

# 8.3 Ställa in menyspråk

Fabriksinställning: engelska eller beställt lokalt språk

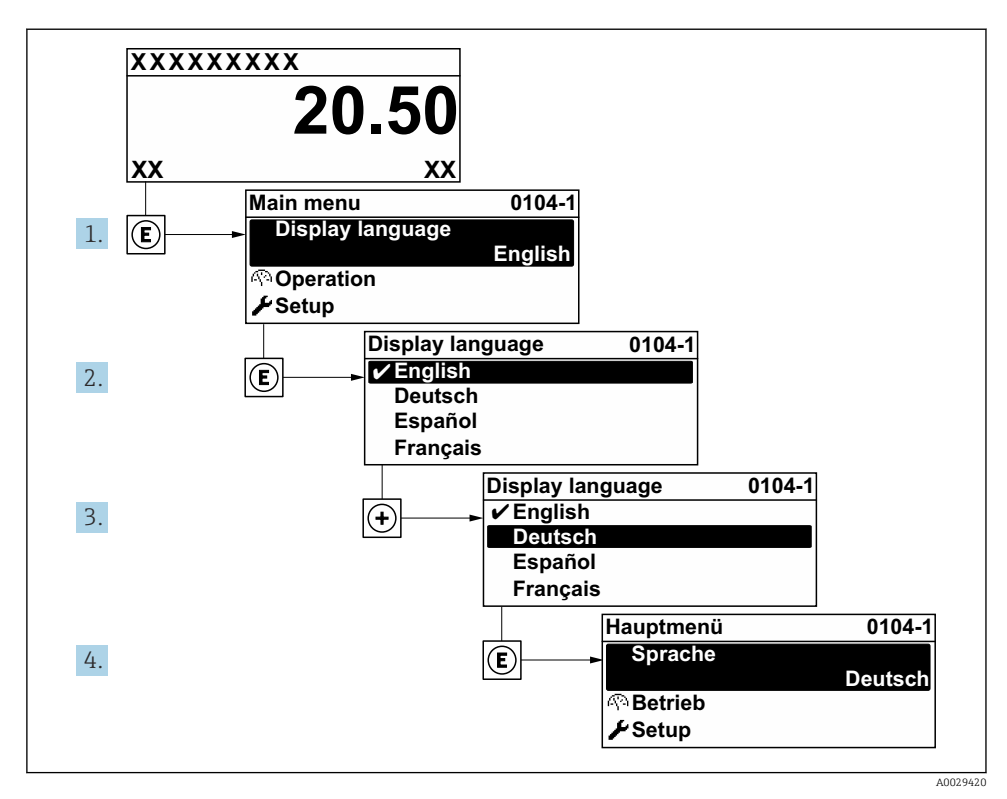

🕑 8 Exempel taget från den lokala displayen

# 8.4 Konfigurera mätenheten

Meny **Setup** och dess undermenyer används för snabb driftsättning av mätenheten. Undermenyerna innehåller alla de parametrar som behövs för konfigurering, t.ex. parametrar för mätning eller kommunikation.

För mer information om enhetsparametrarna, se Beskrivning av enhetsparametrar  $\rightarrow \bigoplus 3$ 

| Undermeny           | Konfigurering                                                        |
|---------------------|----------------------------------------------------------------------|
| System              | Display, diagnostikinställningar, administration                     |
| Sensor              | Mätvärden, systemets måttenheter, processparametrar, sensorjustering |
| Mätpunkt            | Konfigurera mätpunkten                                               |
| Installationsstatus | Konfigurering av installationsstatus                                 |
| Ingång              | Statusingång                                                         |
| Utgång              | Strömutgång, puls-/frekvens-/kontaktutgång                           |

| Undermeny     | Konfigurering                                                                     |
|---------------|-----------------------------------------------------------------------------------|
| Kommunikation | HART-ingång, HART-utgång, webbserver, diagnostikkonfigurering, WLAN-inställningar |
| Applikation   | Totalräknare                                                                      |
| Diagnos       | Diagnoslista, händelselogg, enhetsinformation, simulering                         |

# 9 Diagnostikinformation

När mätenhetens självövervakande system upptäcker fel visas dessa som diagnosmeddelanden växelvis med driftdisplayen. Ett meddelande om åtgärder kan hämtas från diagnosmeddelandet. Det innehåller viktig information om felet.

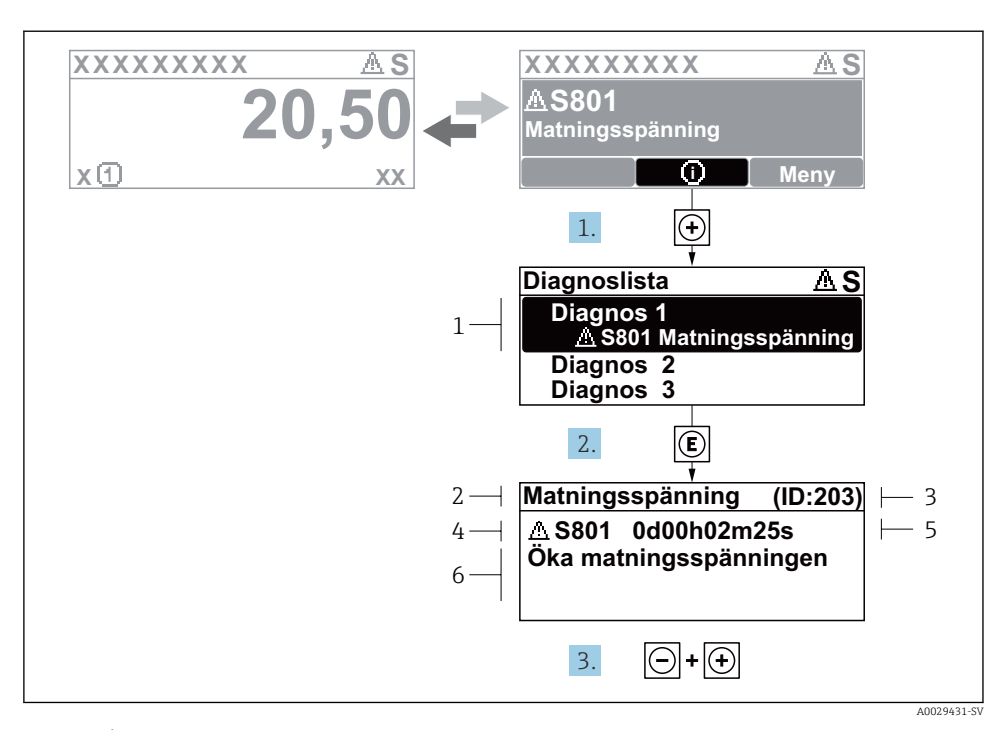

#### 9 Åtgärdsmeddelande

- 1 Diagnosinformation
- 2 Kort text
- 3 Service-ID
- 4 Diagnos med diagnoskod
- 5 Drifttid vid händelsen
- 6 Åtgärder
- 1. I diagnosmeddelandet.
  - Tryck på ∃ (symbolen 🛈).
  - └ undermeny Diagnostilista öppnas.
- 2. Välj önskad diagnoshändelse med  $\pm$  eller  $\Box$  och tryck  $\mathbb{E}$  .
  - ➡ Åtgärdsmeddelandet öppnas.
- 3. Tryck på ⊡ + 🛨 samtidigt.
  - └→ Åtgärdsmeddelandet stängs.

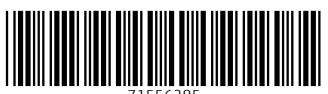

71556285

# www.addresses.endress.com

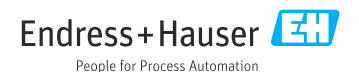